**A**thletic.net

5/9/2020

Follow the 5 steps below to get started, contact <u>Jovette Jolicoeur</u> if you need help

# 1. Sign up for a free coach account (if you do not have one)

- Go to: www.athletic.net
- Click on 'Create a Free Account' blue button. Complete the signup wizard
- After receiving the confirmation email, click on Activate Account. From Website click on Go to Dashboard.

## 2. Create your Team

- Click on Athlete Registration (top middle).
- Then click on Find My Team.
- Choose Other Clubs from pulldown.
- Enter your city, enter your team name in Search for your Club (ex. General Electric Runners). Nothing should come up.
- Then click on I Can't Find My Club.
- Complete form and click on Add Club.
- You will receive an email once the club addition is approved.

#### 3. Add the meet to your season calendar

- Log In if needed
- · From the dashboard left side menu click on your Team name
- · Click "Add a Meet" on the left of "2020 Outdoor Season Calendar" to navigate to the Events page
- In the search bar, enter 2020 Corporate Running Association Virtual Event
- · Click on the meet to expand it, and locate the button to add it to your team's calendar
- If the meet does not come up, contact Jovette with your exact Team Name and she will send your Team an invite

## 4. Enter team roster

- · From the dashboard, navigate to your team page by opening the left side menu
- Then click on your team. Click on Manage Team left end side on navigation menu
- Click on Edit Roster under Athletes
- Add athletes to the roster manually, or upload your roster using the "Upload Athlete Roster" option.
  Send each athlete the invitation; they will need to download the APP, join the team and add the 2020 virtual event before you can assign them to events, or they can assign themselves.

## 5. Register athletes for the 2020 Virtual Corporate Nationals

- Locate **2020 Virtual Corporate Nationals** on your team's main Track & Field page and click on the meet name. **Read and agree to Waiver.**
- Click "Register Athletes"
- · Click on an event name, or athlete name to begin registering
- Entries will be saved automatically.
- Use the "Add an Athlete" buttons to add athletes to your roster if needed.